## Style Control

Preview all available Preset Styles and any associated combinations on the <u>Style Variations</u> page.

You can control the style options of the **Infuse** template from the Joomla administrator template manager. Here you can choose from one of the Preset Style combinations, or create your own Custom *preset* all from the administrator.

You need to set **Preset Style** to **Custom** in **Extensions Template Manager for the configuration options to** work.

The options are as follows, and the areas that they control are indicative in their name:-

- Header Style: Full, Standard or Simple
- Body Style: Style 1 to Style 6

## **Creating your own Preset Styles**

- Login to the Joomla Administrator
- Go to Extensions I Template Manager I rt\_infuse\_j15
- Set Preset Style to Custom
- Choose your desired style options
- Hit **Custom Style** in the top right button menu
- Copy the code from the **Custom Style Output** box.
- Go to /templates/rt\_infuse\_j15/styles.php
- Edit the code between *array()* with your copied code block
- Save and upload

We recommend that you keep the original style1... names and just modified the other elements, for compatibility reasons.